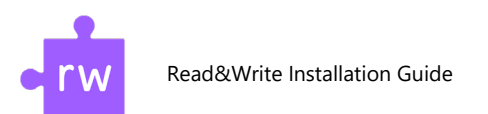

## Read&Write

### Download & Installation

1.Go to <u>http://sts.fullerton.edu/software/ReadWrite</u>

2. Click on the "Download Read&Write" link.

 $\beta$ .Login and Accept the End User Agreement (EULA).

4. Choose and download the software based on your operating system.

5. Extract files and Install Read&Write

6.Login to your school google account to activate Read&Write

# Detailed Instructions Below

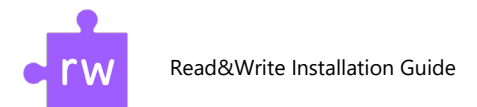

## Step 1 - Accept the End User Agreement

#### 1.

**GO TO:** sts.fullerton.edu/Software/Read&Write

#### **Read&Write**

Read&Write is a literacy software that makes the web, documents and files more accessible. Improve your research, reading, study and writing skills. Read&Write makes lots of everyday tasks easier.

Download and install Read&Write on your own computer.

- Click on the download link below
- Log in with your CSUF Portal username and password.
- Refer to the installation guide below for instructions on how to download and install the software.
- Note: There is no license key required for Read&Write.

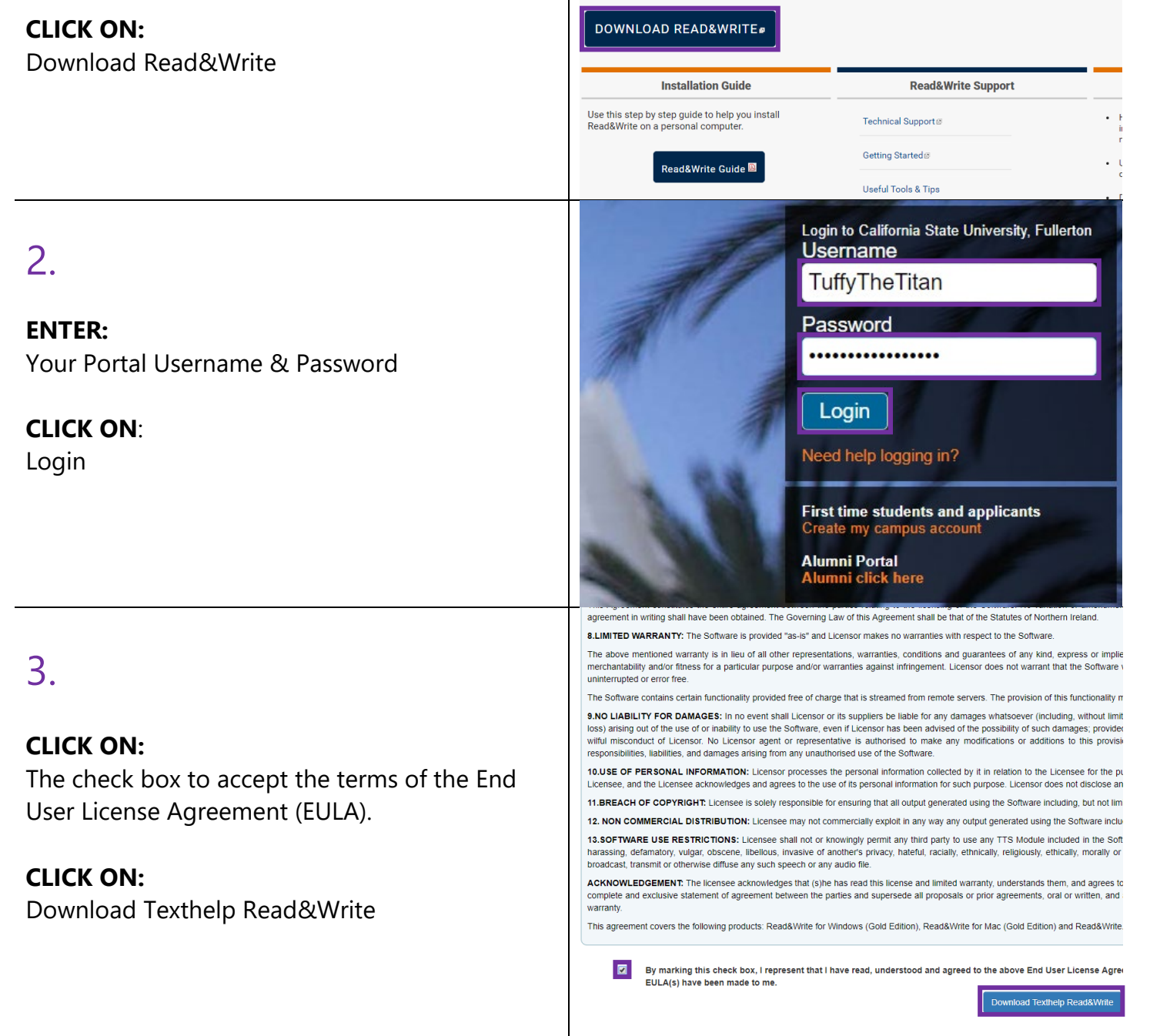

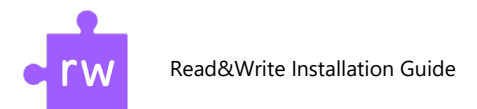

## Step 2 - Download & Extract the Software

| 1.<br>Note:                                                                                                    | from CSUF_IT - Rollout (CSU Fullerton)<br>Sorted by name                                                                                                    |
|----------------------------------------------------------------------------------------------------|----------------------------------------------------------------------------------------------------|
| You have been redirected to a Dropbox page.<br><b>SELECT:</b><br>The operating system that the software will be<br>installed on, Mac(MacOS) or PC(Windows)                 | Mac PC                                                                                                    |
| 2.                                                                                                    | Download •                                                                                                    |
| CLICK ON:<br>Download (on the top right corner of the page)<br>CLICK:<br>Direct download<br>NOTE:<br>The Installation file will be saved to your<br>computer as a zip file | Direct download<br>Save to my Dropbox                                                                                                    |
| 3.                                                                                                    | File     Home     Share     View     Compressed Folder Tools       File     Home     Share     View     Compressed Folder Tools       Pin to Quick     Copy     Paste     Copy path<br>Paste shortcut     Move     Copy     Delete Rename<br>tor     New       Clipboard     Clipboard     Organize     New                                                                                                    |
| The downloaded file                                                                                                    | ← →                                                                                                    |
| <b>RIGHT CLICK:</b><br>On "PC"                                                                                                    | Image: Construct Cloud Files   Image: PC   Open   98     Image: Construct Cloud Files   Image: Construct Cloud Files   98     Image: Construct Cloud Files   Open in new window   98     Image: Construct Cloud Files   Open in new window   98     Image: Construct Cloud Files   Image: Construct Cloud Files   98     Image: Construct Cloud Files   Image: Construct Cloud Files   98     Image: Construct Cloud Files   Image: Construct Cloud Files   98     Image: Construct Cloud Files   Image: Construct Cloud Files   98     Image: Construct Cloud Files   Image: Construct Cloud Files   98     Image: Construct Cloud Files   Image: Construct Cloud Files   98     Image: Construct Cloud Files   Image: Construct Cloud Files   98     Image: Construct Cloud Files   Image: Construct Cloud Files   98     Image: Construct Cloud Files   Image: Construct Cloud Files   98     Image: Construct Cloud Files   Image: Construct Cloud Files   98     Image: Construct Cloud Files   Image: Construct Cloud Files   98     Image: Construct Cloud Files   Image: Construct Cloud Files   98     Image: Construct Cloud Files   Image: Construct Cloud Files   98     Image: Construct Cloud Files   Image: Construct Cloud Files   98 < |
| CLICK ON:<br>"Extract All"                                                                                                    | Image: This PC   Finite State     Image: This PC   Image: This PC     Image: This PC   Image: This PC<                                                                                                    |

Information Technology | Student Technology Services Aug '19 - IM

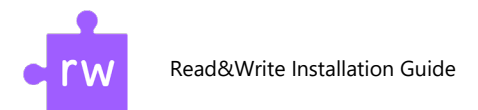

### Step 3 - Install the Software

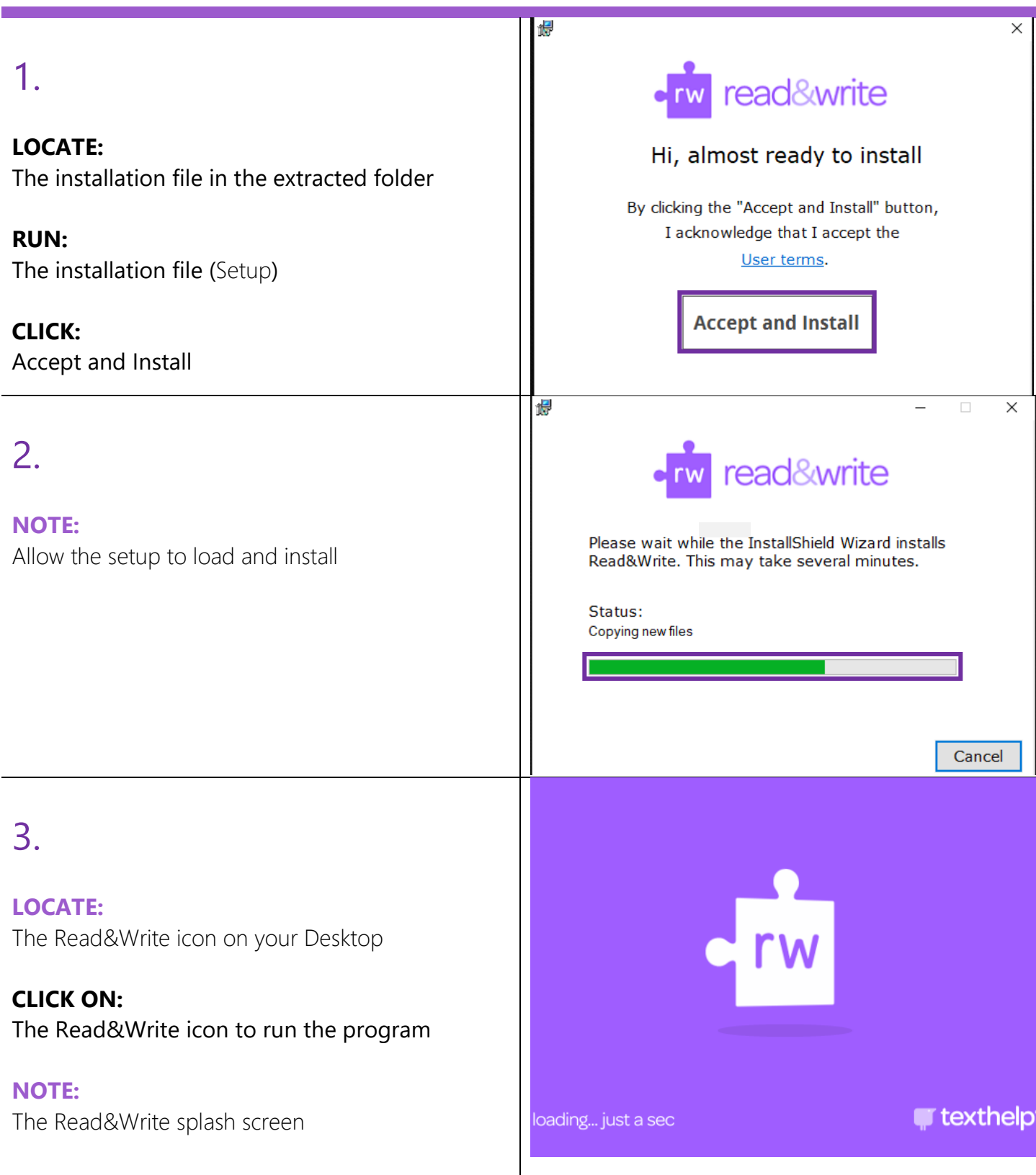

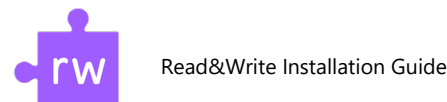

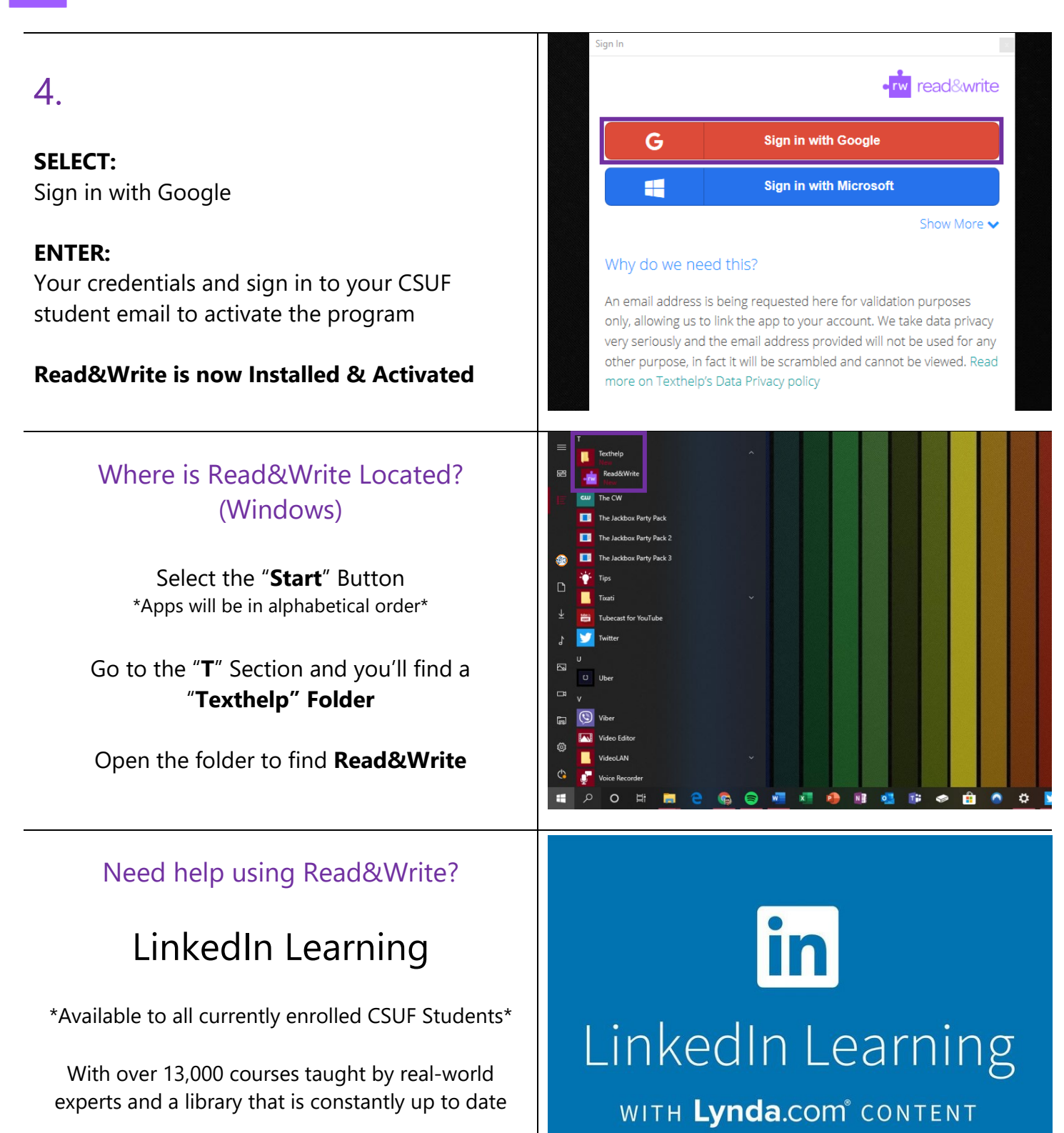

On the Student Portal, search for "Linkedin Learning" to get started

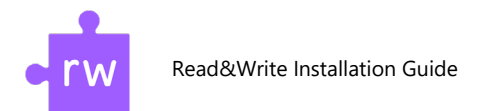

#### Need technical assistance?

Contact: The Student IT Help Desk at (657) 278-8888 or StudentITHelpDesk@fullerton.edu.

Visit: The Student Genius Center located on the first floor of Pollak Library North. Go to the SGC website for hours: <u>http://sts.fullerton.edu/sgc</u>.

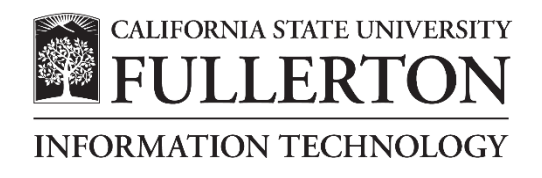